## **Renaming a Lab Account**

07/08/2024 7:59 pm EDT

You can rename a lab account in DrChrono from the Lab Orders section of the patient chart.

1. Start an order and select **Edit**.

| + Add new patient   | Jenny (Jen) Harris (Female   41 years old   Feb. 11, 1980)                                                                                                    | HAJE000001                                 |
|---------------------|----------------------------------------------------------------------------------------------------|--------------------------------------------|
| Demographics        | Phone: (650) 215-6343 Email: jenny.adele.harris@gmail.com Date Added: Oct. 13, 2021                                                                                     |                                            |
| Appointments        | Nouritain View CA 94040 Next Scheduled Appt:                                                                                                    |                                            |
| Clinical Dashboard  | CDS: Adult Immunization Schedule Age: 27-49                                                                                                    |                                            |
| Documents           | 😒 onpatient access enabled New Referral Fax Demographics 🖨 Print Demographics                                                                                           | Vitals + Schedule New Appointment          |
| Eligibility         |                                                                                                    |                                            |
| Tasks O             | Sample                                                                                                    | Save to Favorites + Load a Favorite - Fort |
| Problem List 3      | * Required                                                                                                    |                                            |
| Medication List 6   | Billing information                                                                                                    |                                            |
| Send eRx            |                                                                                                    | A Latit                                    |
| Allergy List        | Bill to * Patient Doctor Insurance                                                                                                    | <i>I</i> ∉ Ealt                            |
| Drug Interactions   | ICD-10 codes • (x Chronic urinary tract infection (disorder)                                                                                                    |                                            |
| CQMs                | × Idiopathic scollosis AND/OR kyphoscollosis (disorder)  Multiple performance Internet (disorder)                                                                       |                                            |
| Intake Data         | (in managed entries and ged (anoned)                                                                                                    |                                            |
| Lab Orders          | Order-wide information                                                                                                    |                                            |
| Immunizations       |                                                                                                    |                                            |
| Growth Charte       | Appointment 10/20/2021 10:30AM V                                                                                                    |                                            |
| Growth Charts       | Notes to lab                                                                                                    |                                            |
| onpatient Access    | Description Time 10h 04h 04 74 04 04h 04 74 04 04hr (hund) If results are not received within this time period, we'll send you a reminder to follow up with the patient |                                            |
| Education Hesources | Perminder ime 12m 24n 34 rd 2w Unier (nous)                                                                                                    |                                            |
| Communication       | Collection date/time* 10/14/2021  12:36 PM G                                                                                                    |                                            |
|                     |                                                                                                    |                                            |
|                     |                                                                                                    |                                            |
|                     |                                                                                                    |                                            |
| L                   | ab Orders                                                                                                    |                                            |

2. Select the Lab Vendors Name tab.

| Edit Favorites | Lab Vendors Name | × |
|----------------|------------------|---|
| Sample Lab     |                  | < |
| Sample Lab     |                  | < |
| HealthGorilla  |                  | < |

3. Select the lab to rename.

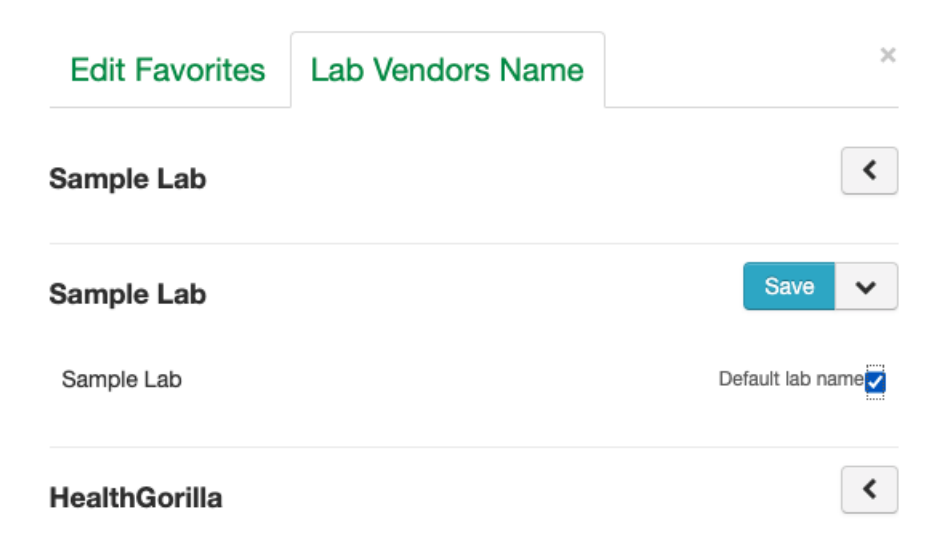

4. Uncheck the box next to **Default Lab Name** to be able to rename the lab.

| Edit Favorites                 | Lab Vendors Name | ×                |
|--------------------------------|------------------|------------------|
| Sample Lab                     |                  | <                |
| Sample Lab                     |                  | Save 🗸           |
| Sample Lab                     |                  | Default lab name |
| HealthGorilla                  |                  | <                |
| 5. Rename the lab and <b>S</b> | Save.            |                  |
| Edit Favorites                 | Lab Vendors Name | ×                |
| Sample Lab                     |                  | <                |
| Sample Lab                     |                  | Save 🗸           |
| Lab 2                          | Default lab name |                  |
| HealthGorilla                  |                  | <                |

6. Click **OK** to Confirm that you would like to rename the lab.

drchrono.com says

Are you sure you want to edit account display name toLab 2

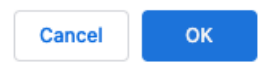